# **STUDY** scripting

and have a second when the second of the second of the sec

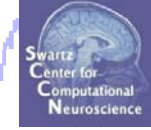

1

Task 1 Build a STUDY (via commandline) Task 2 STUDY structure details Task 3 Precompute/precluster data measures Task 4 Choose data measures to cluster Task 5 Clustering algorithm Exercise...

#### **Build a STUDY**

Judy man man when my day man have proved by the stranger of the stranger of th

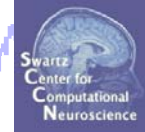

% Faster alternative to building a STUDY manually

% Example STUDY: 15 subjects, 4 conditions

```
% Define variables:
```

% Note: `EEG' fields 'condition', 'group', and 'session' need to be % defined in each dataset of every subject before building the STUDY!

### **Build a STUDY**

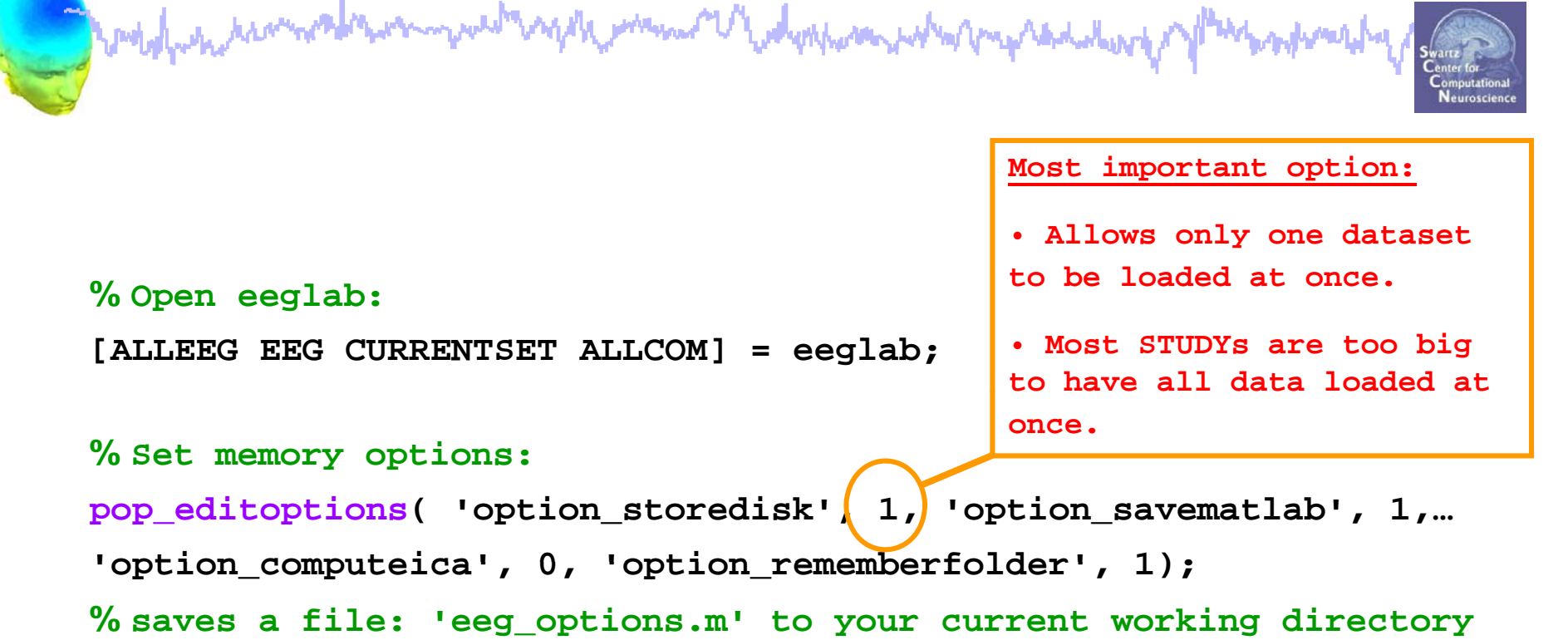

#### % Initialize EEGLAB/STUDY variables:

STUDY = []; CURRENTSTUDY = 0; ALLEEG=[]; EEG=[]; CURRENTSET=[];

molynamian

#### **Build a STUDY: GUI (review)**

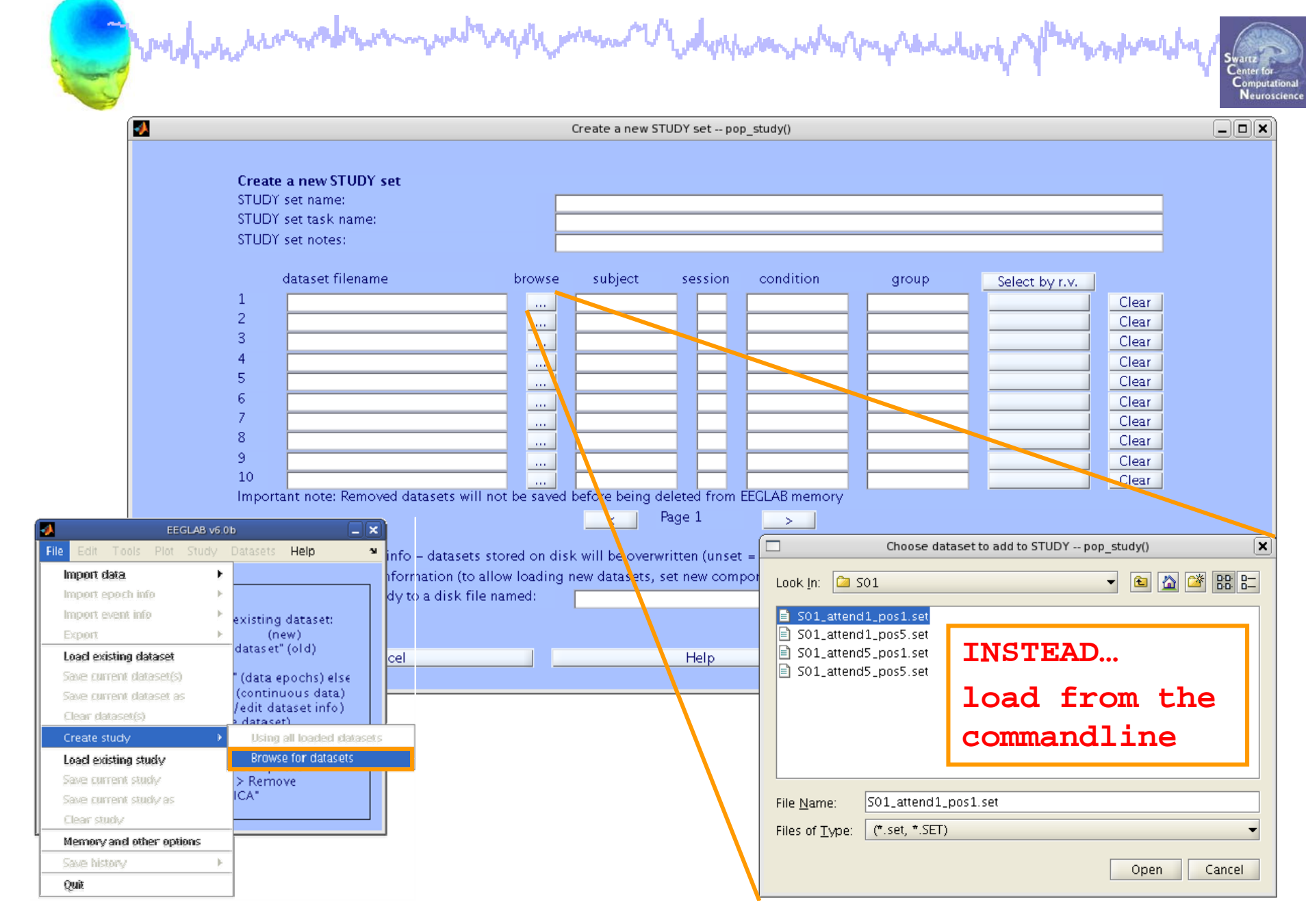

#### **Define variables**

Trady when and the second of the second of t

% concatenate string variables:
[] % strings inside brackets will be concatenated
[basedir,subjs{subj},'/',subjs{subj},'\_',setnames{cond}];

C:\EEGLAB\_WORKSHOP\STUDY\S01\S01\_attend1\_pos1.set

#### Load dataset info from commandline

```
had many hours of the second of the second o
```

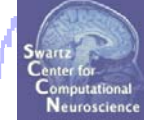

```
% Now loop through subjects and add to the STUDY:
index = 1; % initialize STUDY index
for subj = 1:length(subjs) % for each subject
    for cond = 1:length(setnames) % for each condition
        datset = [basedir,subjs{subj},'/',subjs{subj},...
                  ' ',setnames{cond}]; % concatenate strings
        [STUDY ALLEEG] = std editset( STUDY, ALLEEG, ...
                          'name', studyname, 'task', taskname,...
                          'commands',{{'index', index, 'load', datset},...
                          {'dipselect',0.15},{'subject',subjs{subj}},...
                          `inbrain','on',...
                          'updatedat', 'off', 'savedat', 'off', ...
                          'filename', [basedir, savename]);
        index = index + 1;
        CURRENTSTUDY = 1; EEG = ALLEEG; CURRENTSET = [1:length(EEG)];
        [STUDY, ALLEEG] = std checkset(STUDY, ALLEEG);
    end;
end;
```

#### eeglab redraw

# **STUDY scripting**

and when a second when the second of the second of the sec

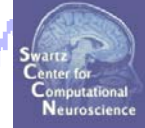

Task 1 **Build a STUDY** Task 2 STUDY structure details Task 3 Precompute/precluster data measures Task 4 Choosing data measures to cluster Task 5 Clustering algorithm Exercise...

# Task 2: STUDY structure details

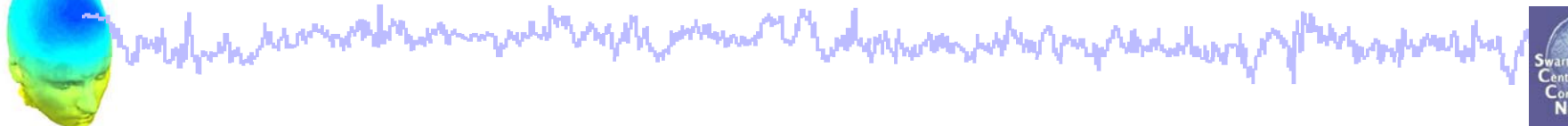

#### Question:

#### How do I know which ICs/subjects are in each cluster?

Where in the STUDY structure can I find this information?

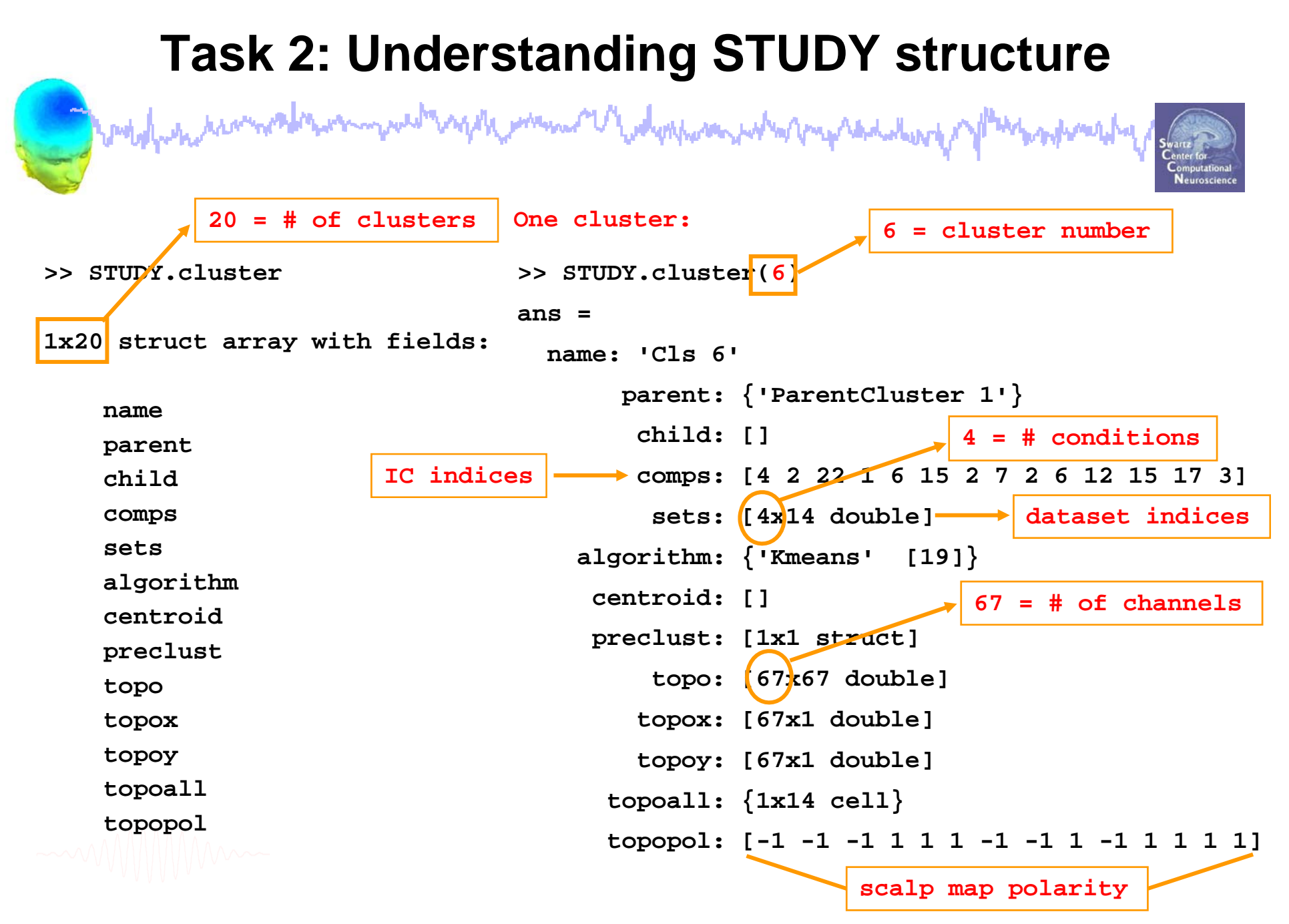

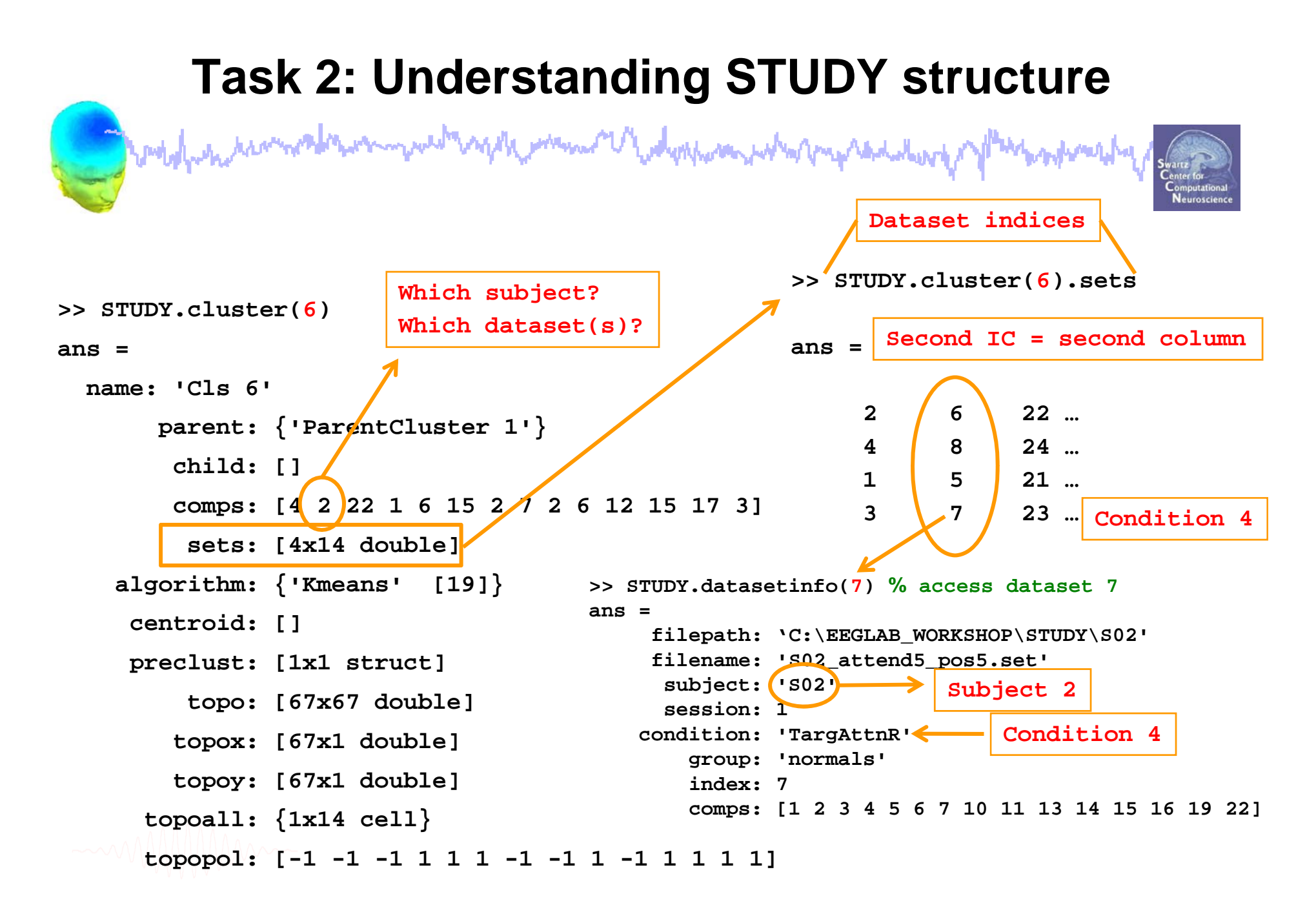

# **STUDY scripting**

and man man man down man have been presented

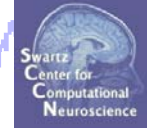

Task 1 **Build a STUDY** Task 2 STUDY structure details Task 3 Precompute/precluster data measures Task 4 Choosing data measures to cluster Task 5 Clustering algorithm Exercise...

#### **Precompute data measures**

web when a show the second of the second of

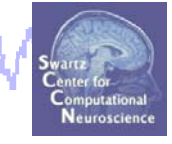

| <b>*</b> |                    |                | EE     | GLAB v6. | .0b           |            |          |  |
|----------|--------------------|----------------|--------|----------|---------------|------------|----------|--|
| File     | Edit               | Tools          | Plot   | Study    | Datasets      | Help       | Ľ        |  |
|          | сти                |                |        | Edit     | t study info  |            |          |  |
|          | -310               | 01.36          | AI     | Pre      | compute ch    | annel meas | sures    |  |
|          | Study              | filenar        | ne:    | Plot     | t channel m   | easures    |          |  |
|          | Study              | task n         | ame    | Pre      | compute co    | mponent m  | ieasures |  |
|          | Nb of              | subjec         | ts     | Buil     | ld precluste  | ring array |          |  |
|          | Nb of              | sessio         | ns     | Clu      | ster compor   | nents      |          |  |
|          | Nb of              | group          | S      | Edi      | t/plot cluste | rs         |          |  |
|          | Epoch              | n consis       | stency | / ye     | es<br>1       |            |          |  |
|          | Chan               | nels pe        | r fran | ne J     | 1             |            |          |  |
|          | - Cham<br>- Clusta | nelloca<br>Ars | ations | уч<br>1  | 25            |            |          |  |
|          | Status             | 5              |        | Ŕ        | eady to pr    | ecluster   |          |  |
|          | Total              | size (M        | lb)    | 3        | 0.4           |            |          |  |
|          |                    |                |        |          |               |            |          |  |
|          |                    |                |        |          |               |            |          |  |

roughtheren

#### **Precompute data measures**

| <b>*</b> | Select and compute component measures for later clustering pop_precomp()                                                                                                    |
|----------|----------------------------------------------------------------------------------------------------|
|          | <ul> <li>Compute ERP/spectrum/ERSP for all components (set) or only those selected by RV (unset)</li> <li>List of measures to precompute</li> <li>ERPs</li> <li>Power spectrum</li> <li>Parameters</li> <li>ERSPs</li> <li>Time/freq. parameters</li> <li>'cycles', [3 0.5], 'padratio', 1</li> </ul> |
|          | ▼     Scalp maps       ■     Recomm       ■     Recompute even if present on disk                                                                                                    |

```
[STUDY ALLEEG] = std_precomp( STUDY, ALLEEG,'components',...
'erp','on', 'spec','on', 'scalp','on', 'allcomps','off',...
'itc','on', 'ersp','on', 'recompute','off', ...
'erspparams',{'cycles',[3 0.5],'padratio',1,'alpha',0.01});
```

#### **Precluster data measures**

| 1 0 WY | Build pre-clustering matrix for STUDY 'Attention'                                                                                                    | S |
|--------|----------------------------------------------------------------------------------------------------|---|
|        | ParentCluster 1 (181 ICs)                                                                                                    |   |
|        | (note:only measures that have been precomputed may be used)                                                                                                    |   |
|        | Load Dims. Norm. Rel. Wt.                                                                                                    |   |
|        | ERPs 10 1 Time range [ms]                                                                                                    |   |
|        | dipoles 3 10                                                                                                    |   |
|        | Scalp maps 10 I Use channel values Absolute values                                                                                                    |   |
|        | $ 10 \qquad 1 \qquad 10 \qquad 1 \qquad 10 \qquad 1 \qquad 10 \qquad 1 \qquad 10 \qquad 10$ |   |
|        | Final dimensions 10 Help                                                                                                    |   |
|        | Save STUDY to file (home (initia (Werkshar SD2007 (STUDY (attention study)                                                                                                    |   |
|        |                                                                                                    |   |
|        | Cancel Help Ok                                                                                                    |   |

```
parentclust = 1; % cluster 1 is always full parent cluster
[STUDY ALLEEG] = std_preclust( STUDY, ALLEEG, parentclust,...
{'spec', 'npca',10, 'norm',1, 'weight',1, 'freqrange',[3 25]},...
{'dipoles', 'norm',1, 'weight',10},...
{'ersp', 'npca',20, 'norm',1, 'weight',1, 'freqrange',[3 40],...
'timewindow',[0 1500]},...
{'itc', 'npca',10, 'norm',1, 'weight',1, 'freqrange',[3 30],...
'timewindow',[0 600]});
```

# **STUDY scripting**

with man man when a share when the share of the share of

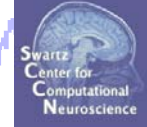

Task 1 **Build a STUDY** Task 2 STUDY structure details Task 3 Precompute/precluster data measures Task 4 Choosing data measures to cluster Task 5 Clustering algorithm Exercise...

had her and the second where the second of the second of t

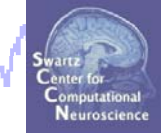

What measure(s) should you use?

- It depends on your final cluster criteria ...
  - If for example, your priority is dipoles,
    - then cluster only based on dipole location ...

But consider:

- What is the difference between these two components?

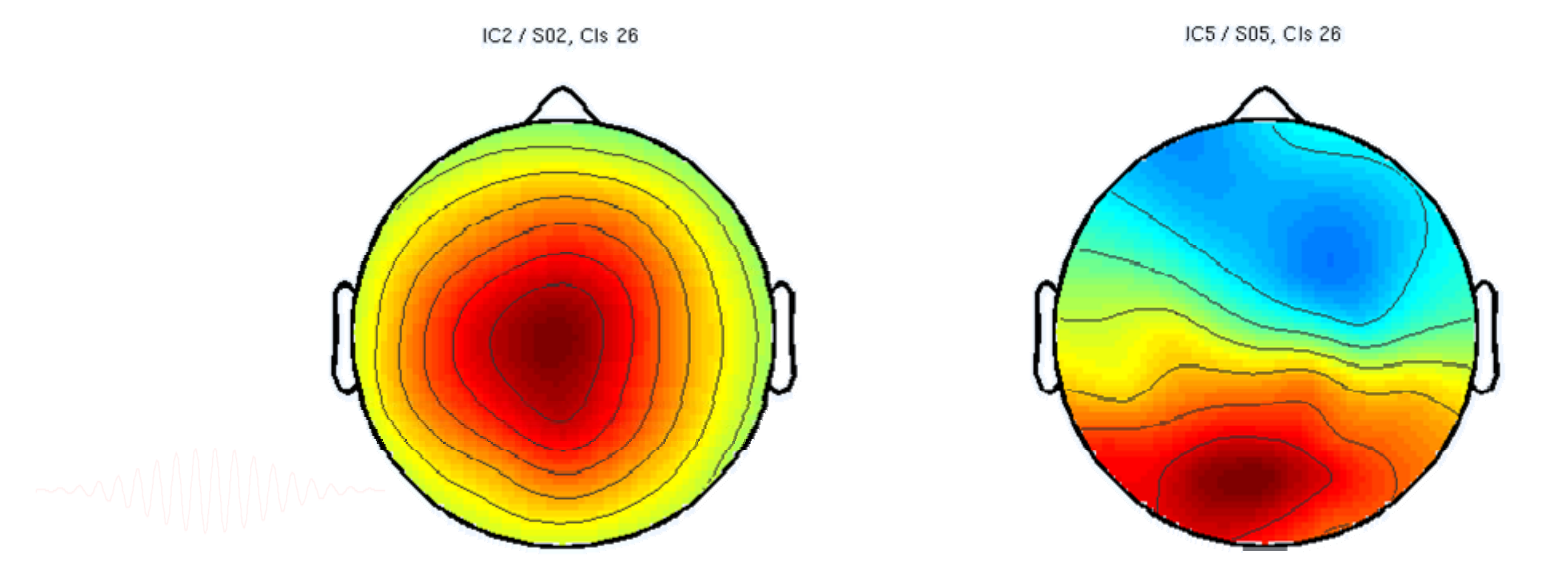

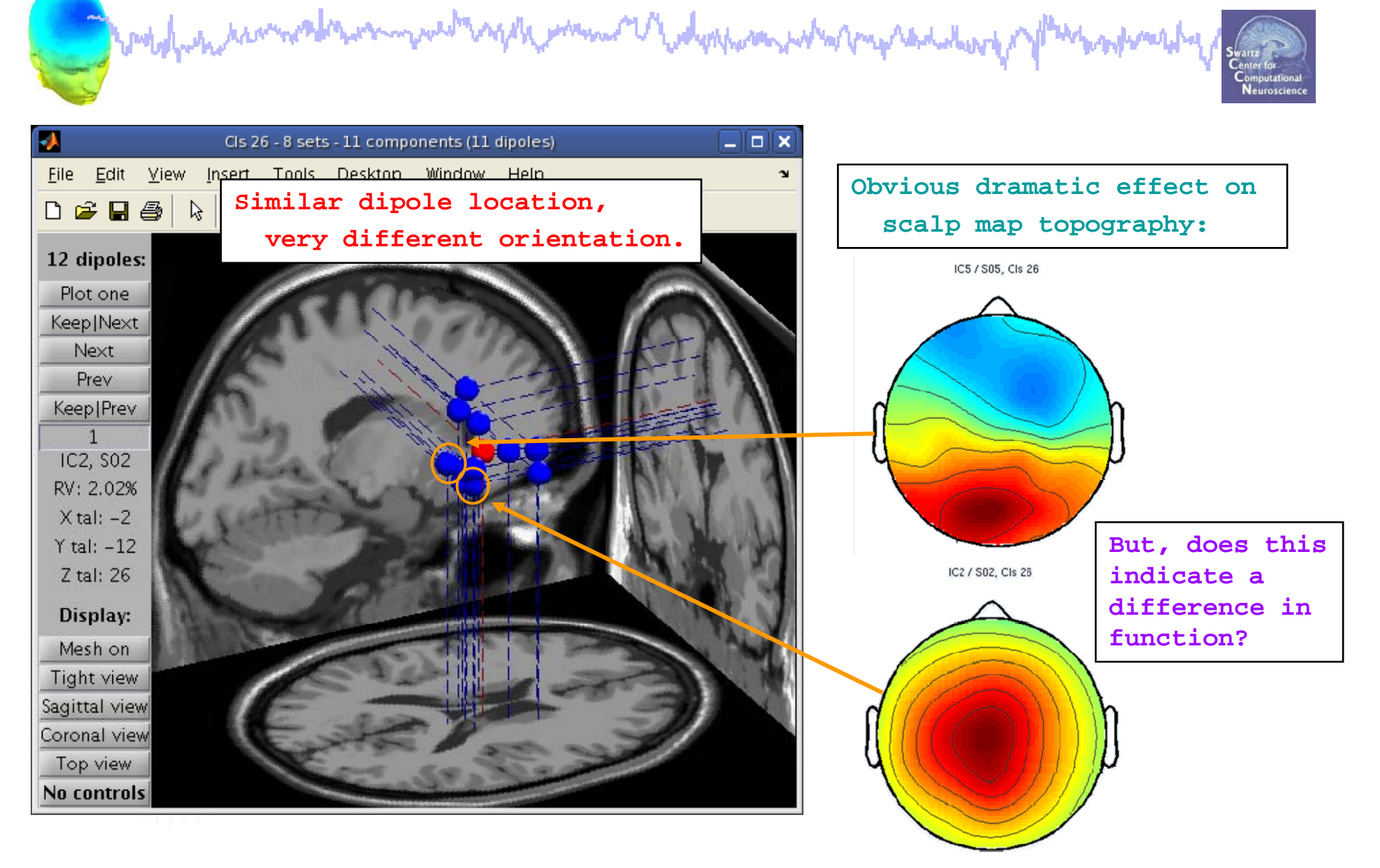

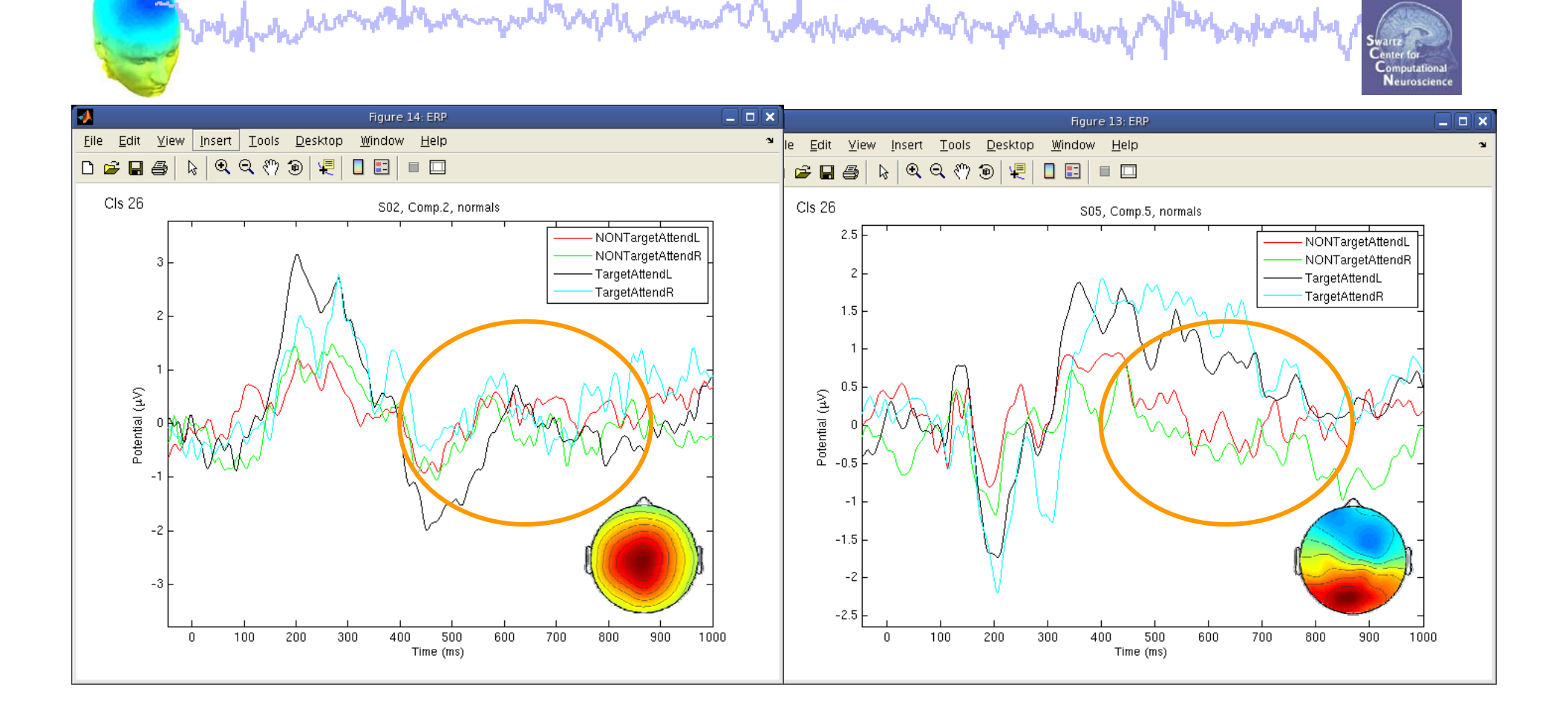

ERPs seem different ...

# **Choosing data measures** wellen un alam weller

man and the second and the second

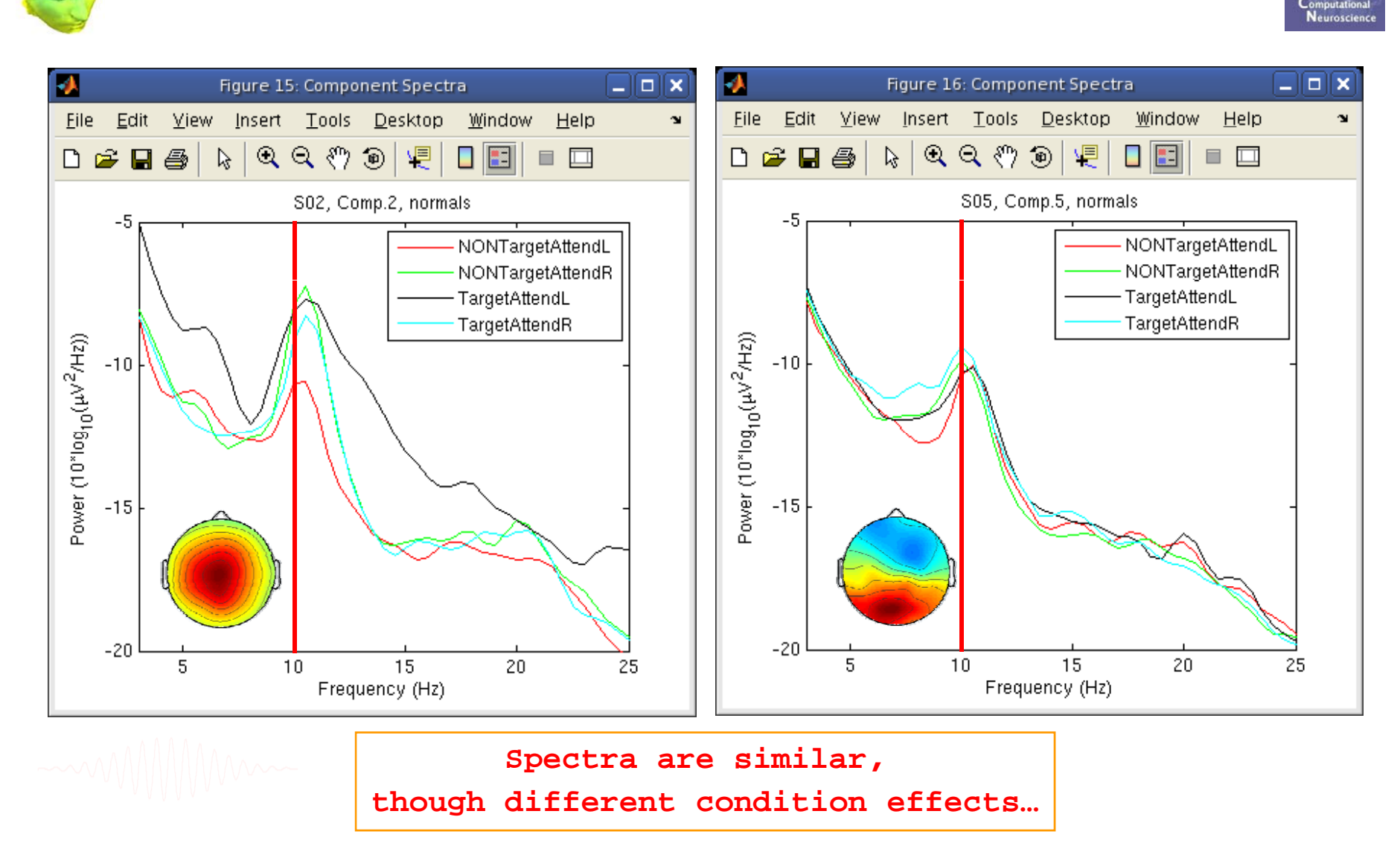

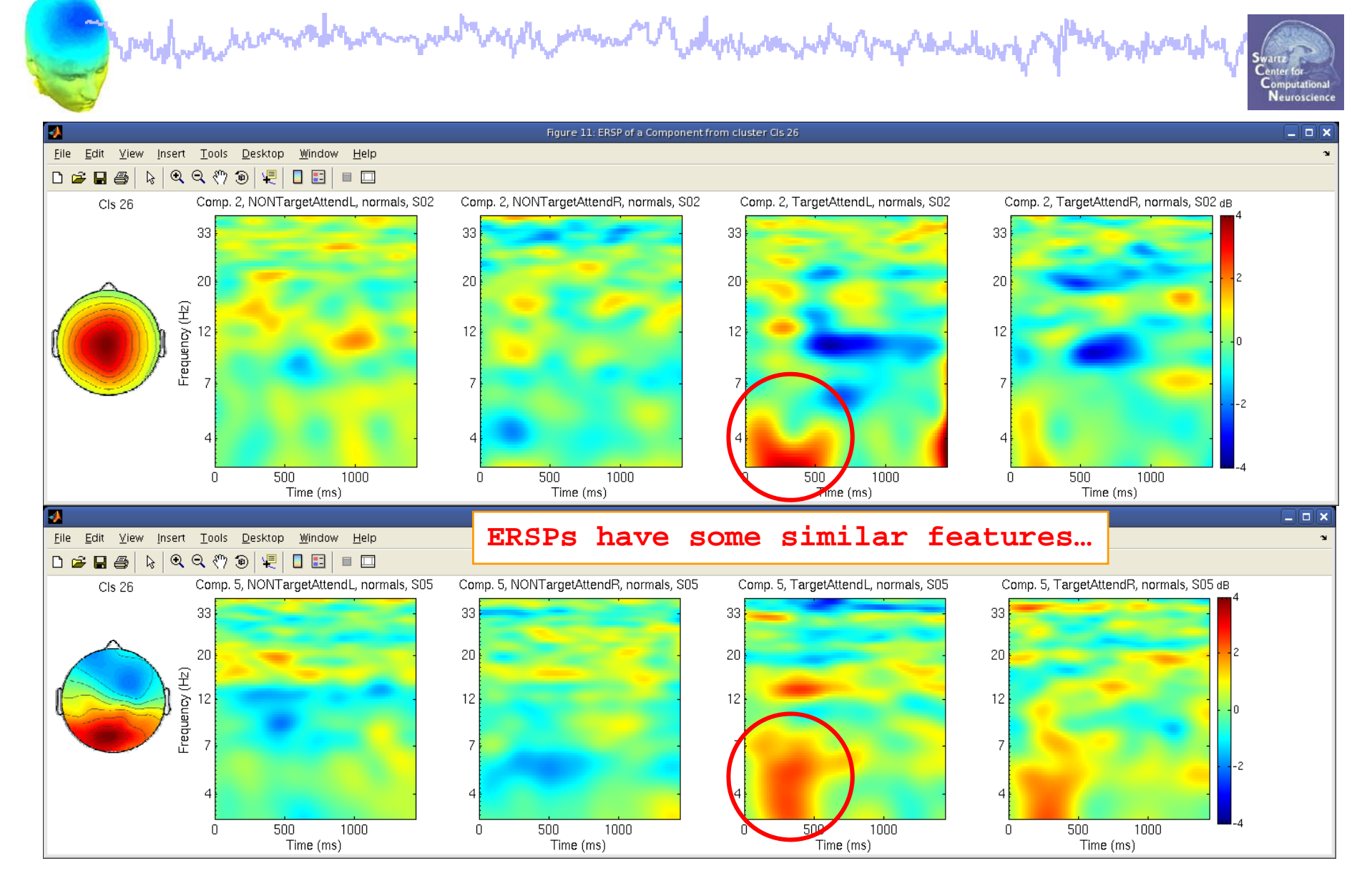

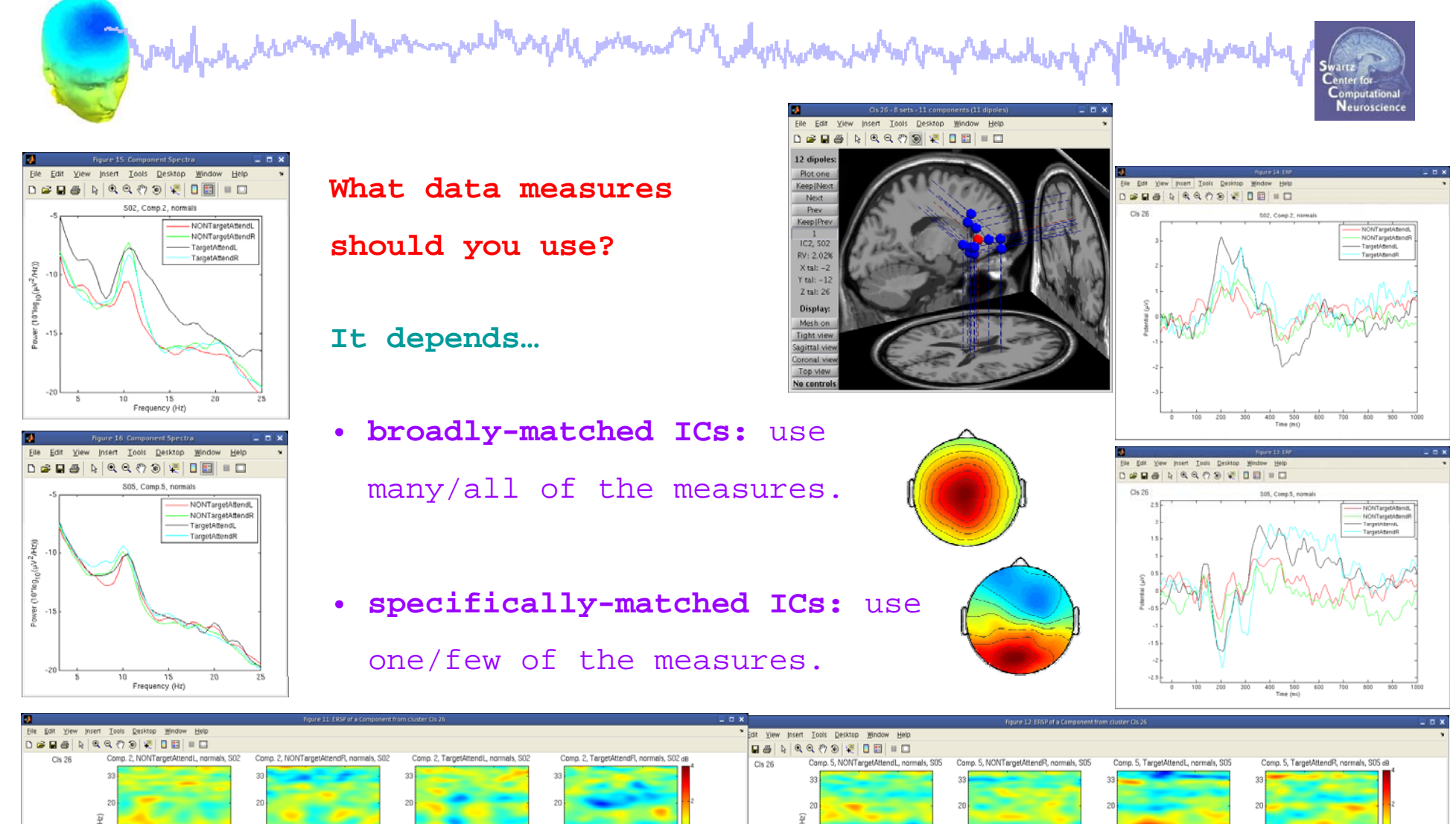

EEGLAB Workshop VII, Apr. 20-22, 2009, Bloomington, IN: Julie Onton -STUDY scripting

500 Time (ms) 500 Time (ms) 500 1000 Time (ms)

500 1000 Time (ms) 500 Time (ms)

500 1000 Time (ms)

# **STUDY** scripting

when we and the man of the second of the second of the sec

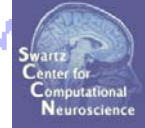

Task 1 **Build a STUDY** Task 2 STUDY structure details Task 3 Precompute/precluster data measures Task 4 Choosing data measures to cluster Task 5 Clustering algorithm Exercise...

#### **Precluster schematic**

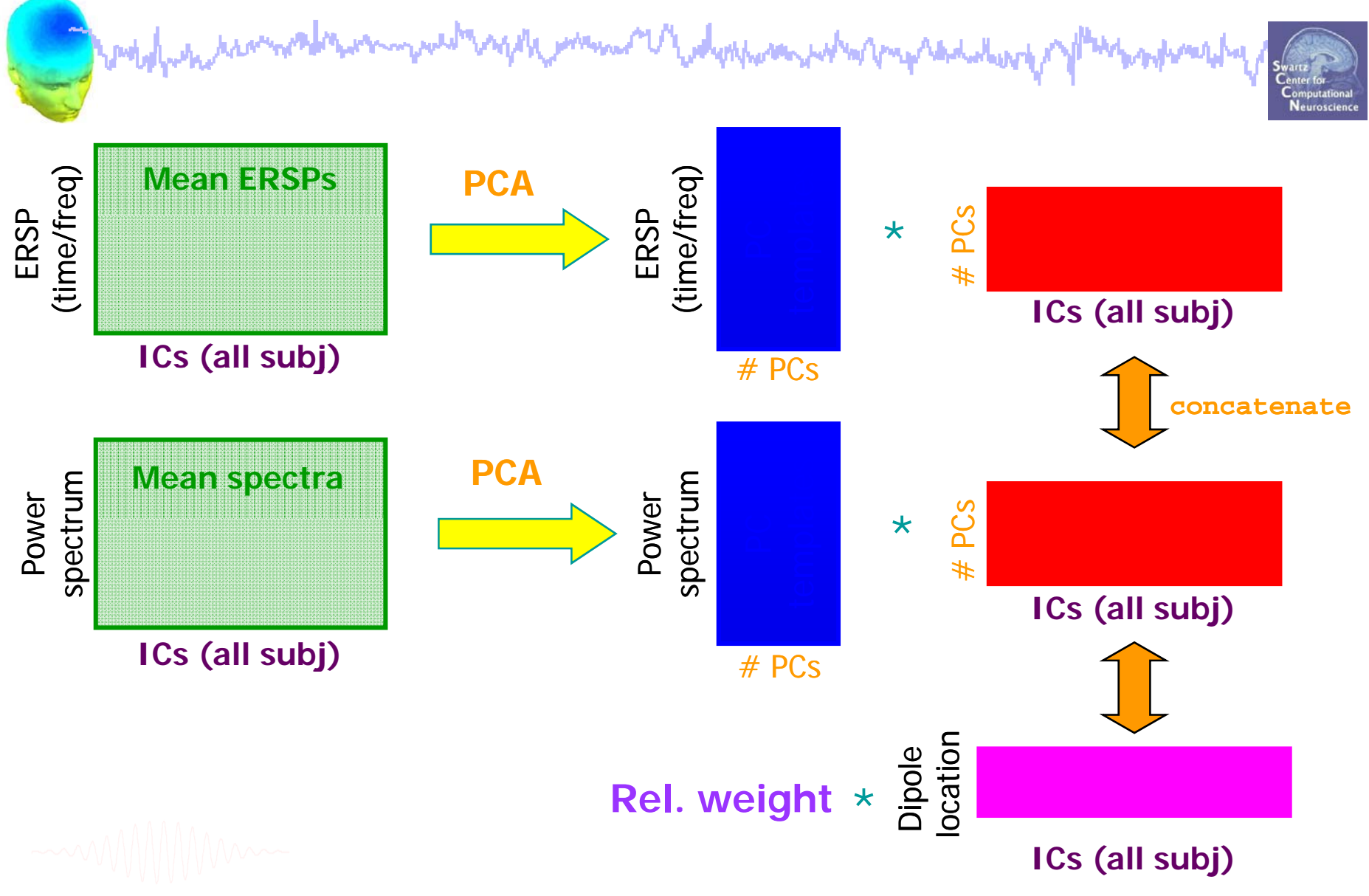

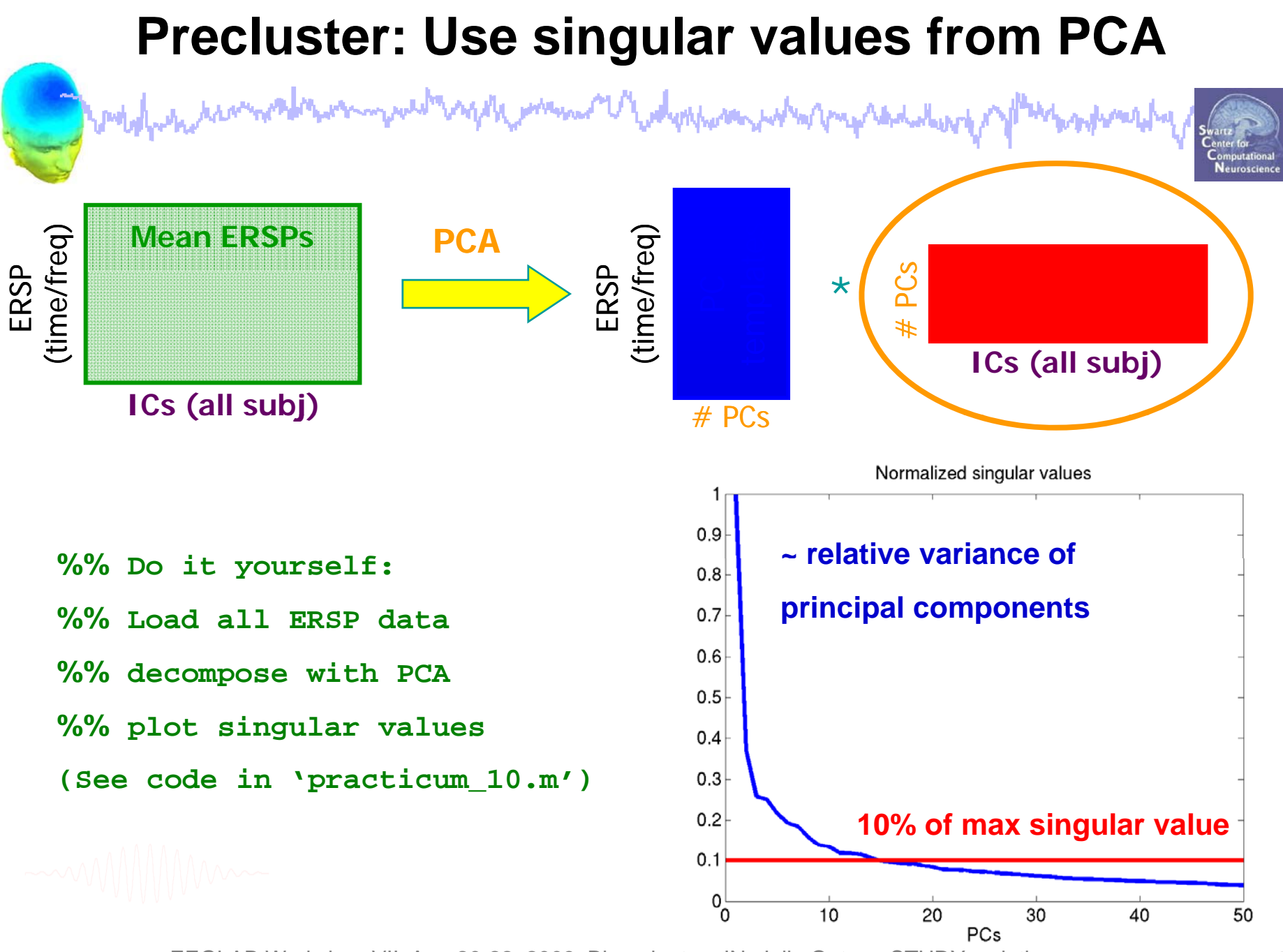

#### **Clustering: K-means**

The **k-means algorithm** is an algorithm to cluster objects into *k* partitions.

• It attempts to find the centers of **natural clusters** in the data by minimizing the total **intra-cluster variance**, or the squared error function:

$$V = \sum_{i=1}^{K} \sum_{x_j \in S_i} |x_j - u_i|^2$$

1

where there are *k* clusters  $S_i$ , *i* = 1,2,...,*k* and  $u_i$  is the **centroid** or mean of all the points.

•A drawback of the algorithm is that it has to be told the number of clusters (i.e. *k*) to find.

•If the data is not naturally clustered, you get some strange results.

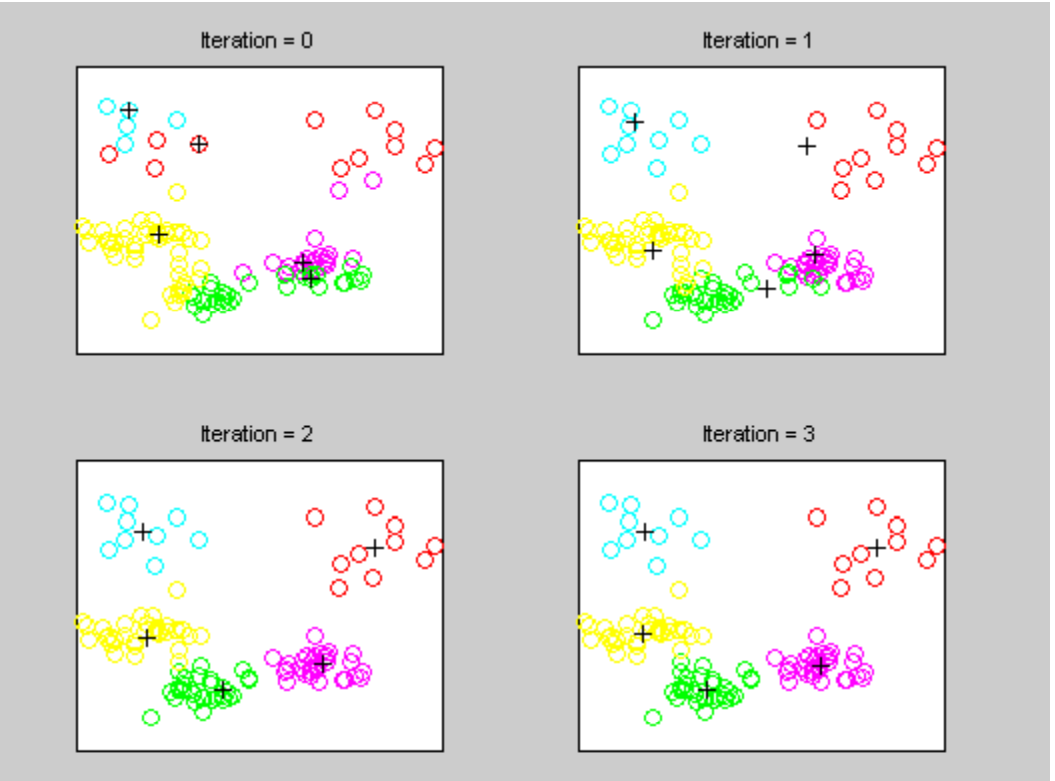

#### **Clustering: K-means**

| Performing clustering on cluster 'ParentCluster 1'         Clustering algorithm:       Kmeans (stat. toolb •         Number of clusters to compute:       25         Separate outliers %gt; [N] std.dev. from any cluster center       3         Save STUDY set to disk       /home/julie/WorkshopSD2007/STUDY/atter         Cancel       Help |                  |
|----------------------------------------------------------------------------------------------------|------------------|
| Clustering algorithm:<br>Number of clusters to compute:<br>Separate outliers %gt; [N] std.dev. from any cluster center<br>Save STUDY set to disk<br>Cancel Help Ok                                                                                                    | •                |
| Save STUDY set to disk //home/julie/WorkshopSD2007/STUDY/atter                                                                                                    |                  |
|                                                                                                    |                  |
| 4 EEGLAB error                                                                                                    |                  |
| EEGLAB error in function robust_kmean:                                                                                                    | ans() at line 38 |
| Note: If too many clusters were Error using ==> eval                                                                                                    |                  |

nclusts = 25; % choose # of clusters to create [STUDY] = pop\_clust(STUDY, ALLEEG, 'algorithm', 'kmeans', 'clus\_num', nclusts);

EEGLAB Workshop VII, Apr. 20-22, 2009, Bloomington, IN: Julie Onton -STUDY scripting

#### **Successful clustering**

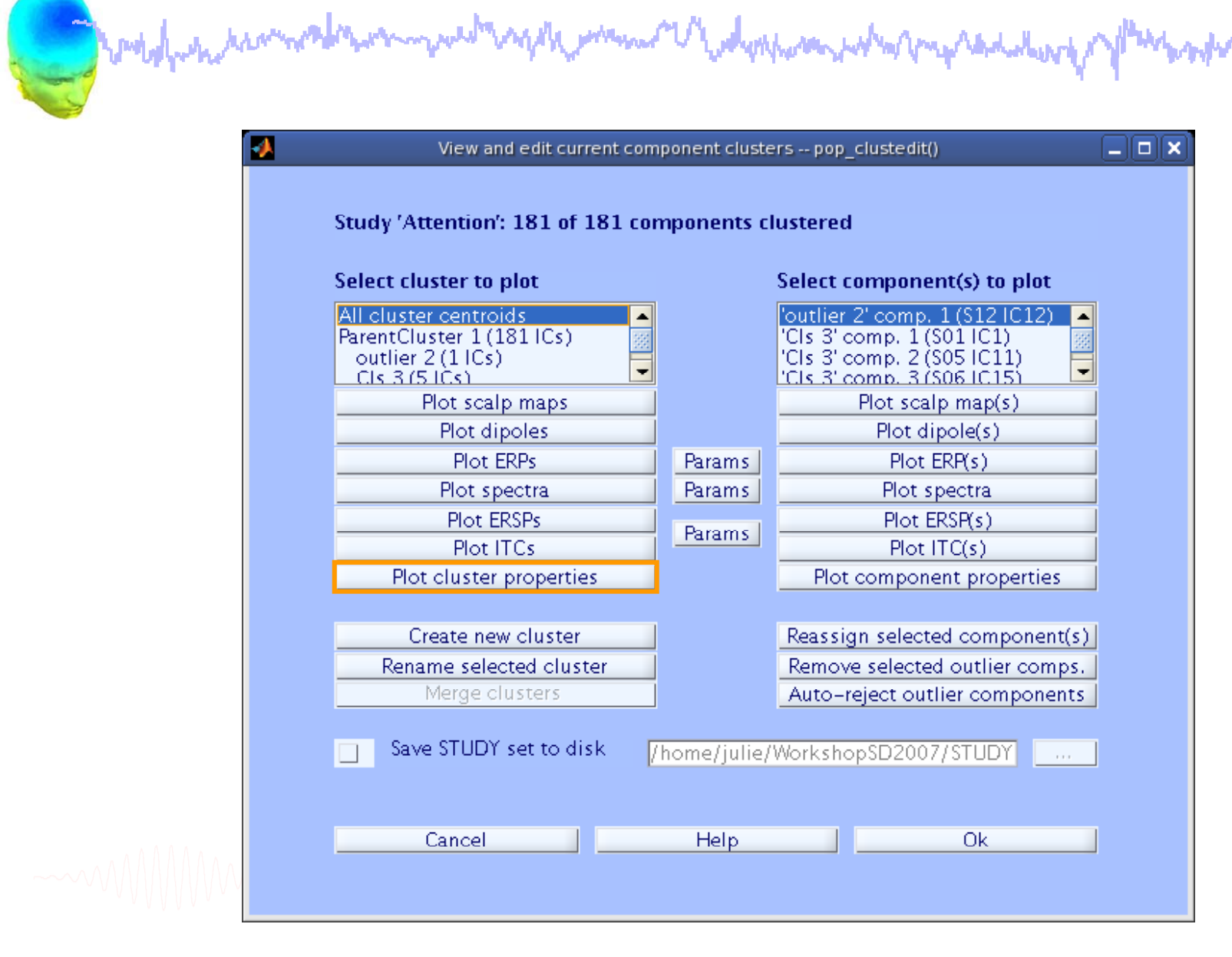

g

#### **Cluster properties**

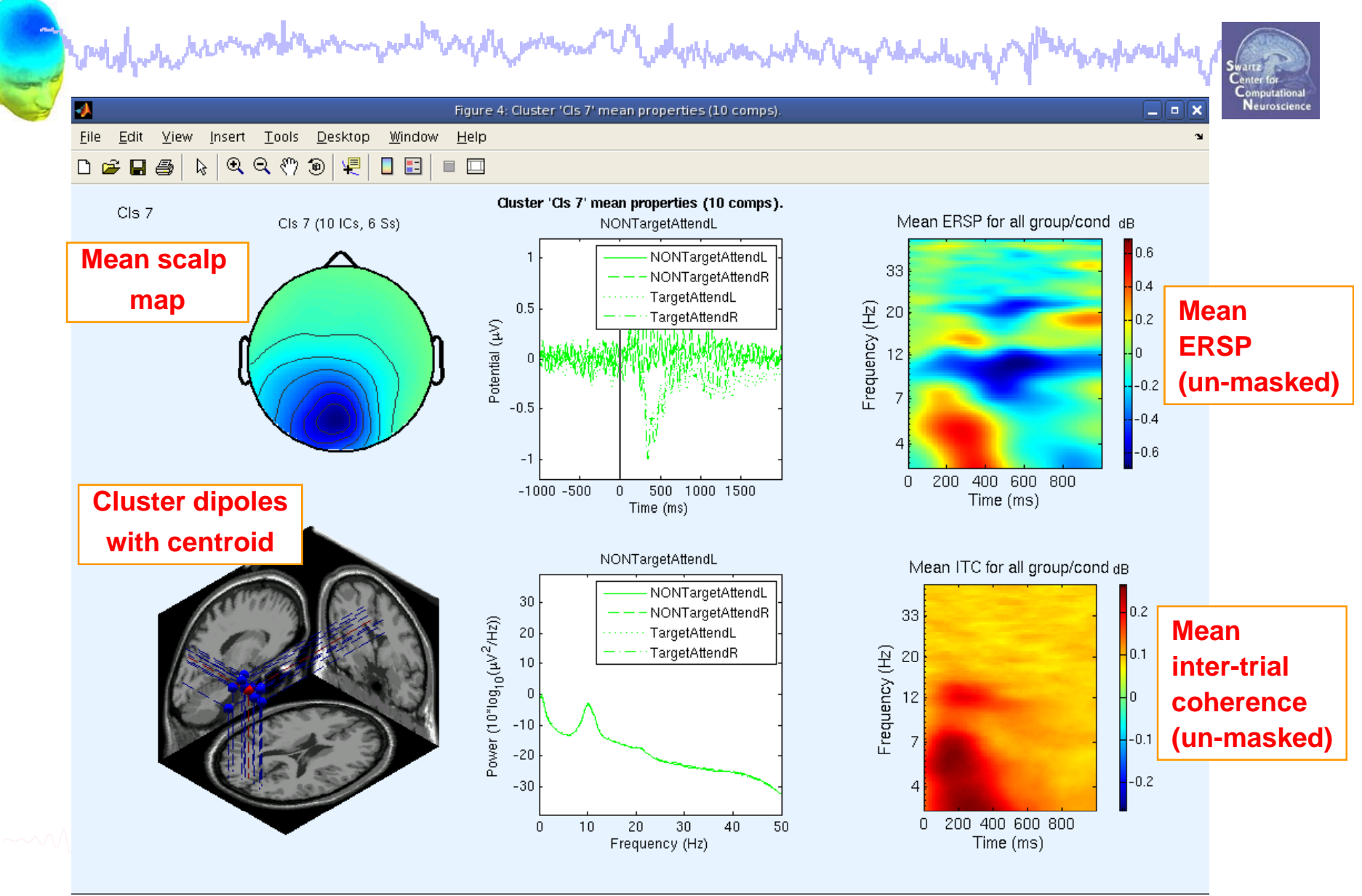

#### **Cluster properties**

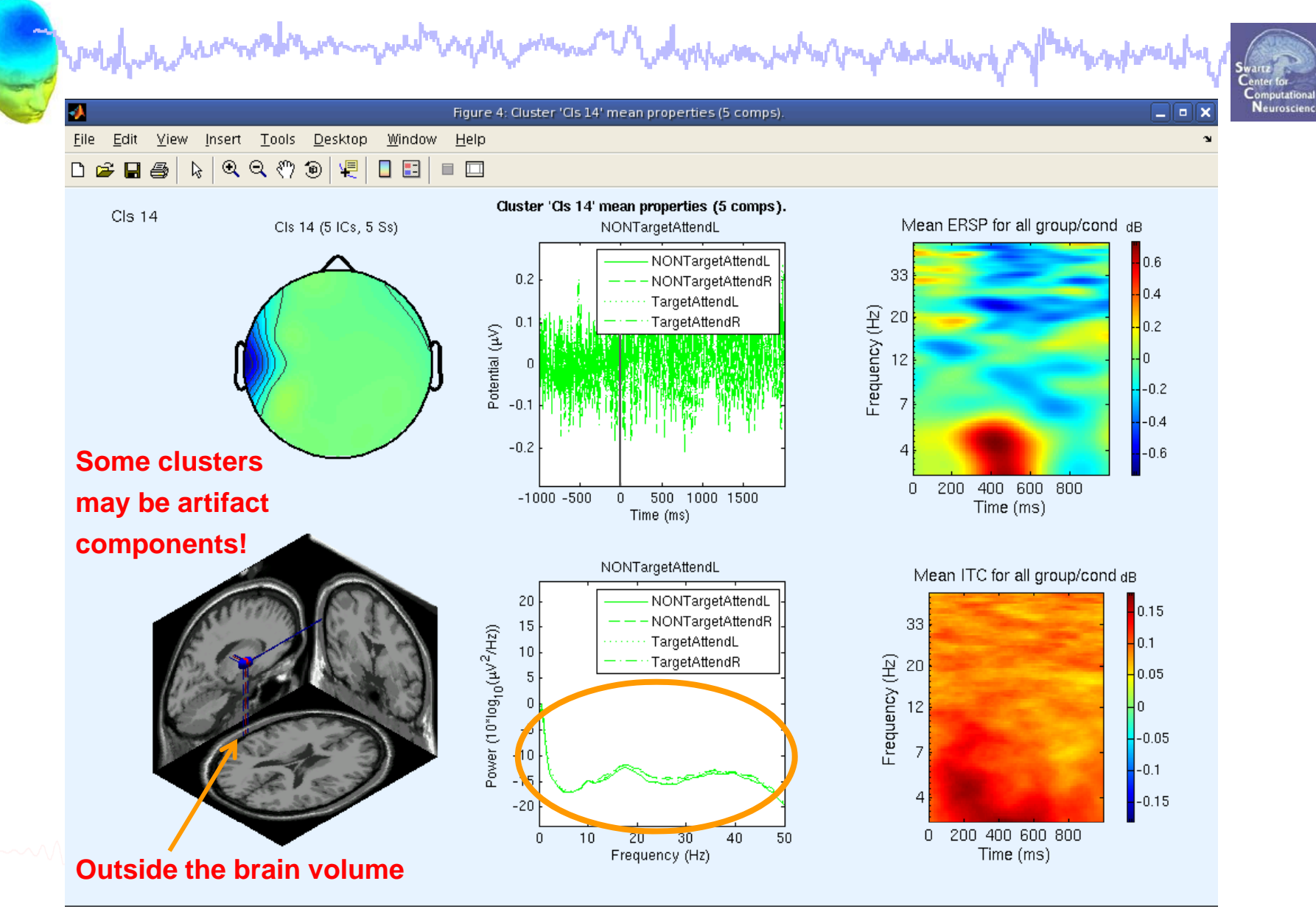

#### Exercise

have a second when the second when the second and the second and t

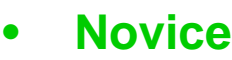

- Use the GUI to build a STUDY (for practice, try just a few subjects).
- Choose 'precompute' options (but do not recalculate for the sake of time).
- Choose 'precluster' options and cluster.

#### • Intermediate

- Script a loop to build a STUDY from the commandline
- Precluster (pre-computation already done) and cluster components using measures of your choice.

#### Advanced

- Load raw data measures and run PCA to determine the relative size of PCA dimensions for each data measure.
- Try preclustering/clustering based on your observations

All scripts for Intermediate/Advanced exercises can be found in .../EEGLAB\_WORKSHOP/Scripts/practicum\_10.m